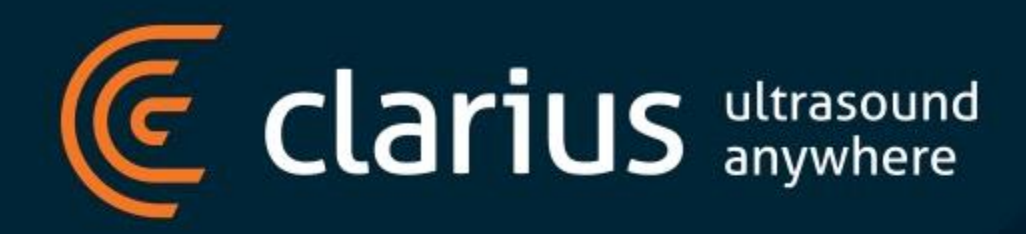

# **DICOM Server Setup**

#### **DICOM Servers**

#### There are 2 types of DICOM servers that can be configured

- DICOM Store
  - Used to store images and cine clips in DICOM format
  - Captured images and cine clips can be played back and/or retrieved from the DICOM server
- DICOM Modality Worklist
  - Used to retrieve patient demographic information from worklist server (automatically filling out the patient demographics to streamline the examination process)

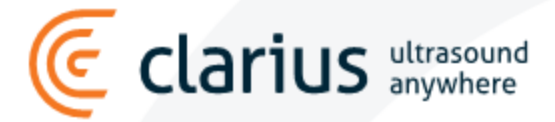

### Methods of adding DICOM server

- Using Clarius Mobile Application
- From Clarius Cloud Using Institution Settings
  - Settings apply across the whole institution (pushed to all users)
  - Can only be deleted from the cloud (and not from the mobile application)

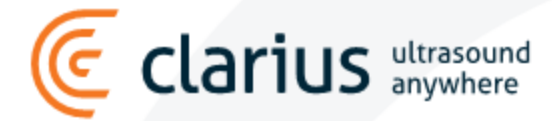

# Using Orthanc DICOM Server as an example

We will be using Orthanc DICOM Server to set up DICOM Store.

The server is set up with the following parameters:

| Parameter                     | Value          |
|-------------------------------|----------------|
| Application Entity (AE) Title | Henson-ORTHANC |
| Server IP Address             | 172.16.50.83   |
| Port Number                   | 4242           |

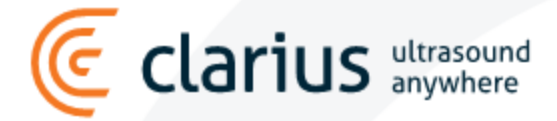

### Adding DICOM server from Clarius App

ultrasound

((ح

clari

#### Navigate to DICOM Settings (Menu $\rightarrow$ Settings $\rightarrow$ DICOM Server Settings)

| 12:11 🗹 📢 🛞 |                                                          | ≼ 🖘⊿ 100%∎ | 12:12 ⊻ 📀 🛛 🔸                     | 💐 🖘 🛦 100% 🛍 | 12:12 ∠ 📢 🛛 🔹                              | 💐 🖘 🛋 100% 🛢  | 12:13 ⊻ 🚱 🛛 🔸                                                                                                    | 💐 🖘 🖬 100% 🗎                                                                        | 12:15 🖬 🗹 📢 | • 📢 🕾 л 100% 🌢          |
|-------------|----------------------------------------------------------|------------|-----------------------------------|--------------|--------------------------------------------|---------------|----------------------------------------------------------------------------------------------------|-------------------------------------------------------------------------------------|-------------|-------------------------|
| Ê           | Select Scanner                                           | <u>ک</u>   | Select Scanı                      | ner 🕓        | Henson Truong<br>henson.truong@clarius.com |               | ← Settin                                                                                                    | gs                                                                                  | ÷           | DICOM Servers           |
| <u>،</u>    |                                                          |            | Patient Demographic               | cs aros      | My Clarius                                 | in the second | Advanced Settings                                                                                                    | rch                                                                                 | No D        | ICOM Servers Configured |
|             |                                                          |            | Patient ID (Required Field)       |              | Settings                                   |               | Automatically start imaging instead of laun<br>wurksheet.                                                                               | sching exam                                                                         |             |                         |
|             |                                                          |            | Last Name                         |              | <ul> <li>Support</li> </ul>                |               | Auto Scan Post Cine<br>Automatically continue scanning after capt<br>prospective cine.                                                  | uting a                                                                             |             |                         |
|             |                                                          |            | First Name                        |              | About     Refer                            |               | Auto Capture Measurements<br>When unfreezing, automatically store an in<br>measurements are on the screen.                              | nage if                                                                             |             |                         |
|             | ^                                                        |            | Middle Name                       |              | Test Lab                                   |               | Auto Exam Upload<br>After ending an exam, disconnect from the<br>immediately upload to Cloud or DICOM.                                  | Scanner and                                                                         |             |                         |
|             | Select a scanner<br>and application to<br>begin scanning |            | Date of Birth                     | 8            | Developer     Logging     Sien Out         | E I           | Cine Capture Length<br>The number of seconds for a prospective of<br>of a retrospective cine capture.<br>Exam Auto Purge                | 3 v                                                                                 |             |                         |
|             |                                                          |            | Gender<br>O Female O N<br>O Other | tale         |                                            |               | The number of days before an esam is auto<br>splicad to the Carius Cloud or to a DICOM<br>Language Settings Ar<br>Application language. | amatically deleted after successful<br>Storage server.<br>merican English (United • |             |                         |
|             |                                                          |            | Accession Number                  |              |                                            |               | Image Export                                                                                                    | Settings                                                                            |             |                         |
|             |                                                          |            | Operator ID                       |              |                                            |               | On-Screen Displ                                                                                                    | ay Settings                                                                         |             |                         |
| <b>X</b> (  | s 🌼                                                      |            | End Exam                          | More         |                                            | More          | Measurements &                                                                                                    | Calculations                                                                        |             |                         |
| 6           |                                                          |            |                                   |              |                                            |               |                                                                                                    |                                                                                     |             |                         |

# Adding DICOM server from Clarius App

#### Configure DICOM server settings

arius ultrasound anywhere

| Field           | Description                                             |
|-----------------|---------------------------------------------------------|
| Institution     | Select institute                                        |
| Server Type     | Storage                                                 |
| Server AE Title | AE Title for DICOM server                               |
| Client AE Title | Depends on configuration.<br>Usually, can be left blank |
| Server Address  | IP Address of the DICOM Server                          |
| Port            | Server Port Number                                      |

Tap to save settings

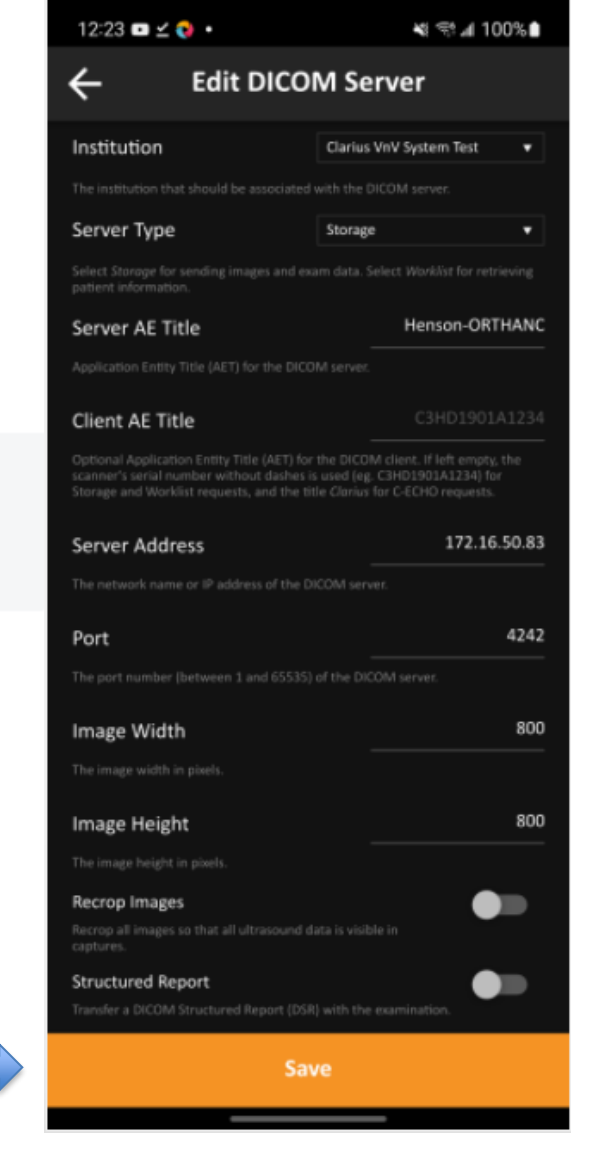

#### Requires an Admin account for the institution

• From the Clarius Cloud home page, select Settings.

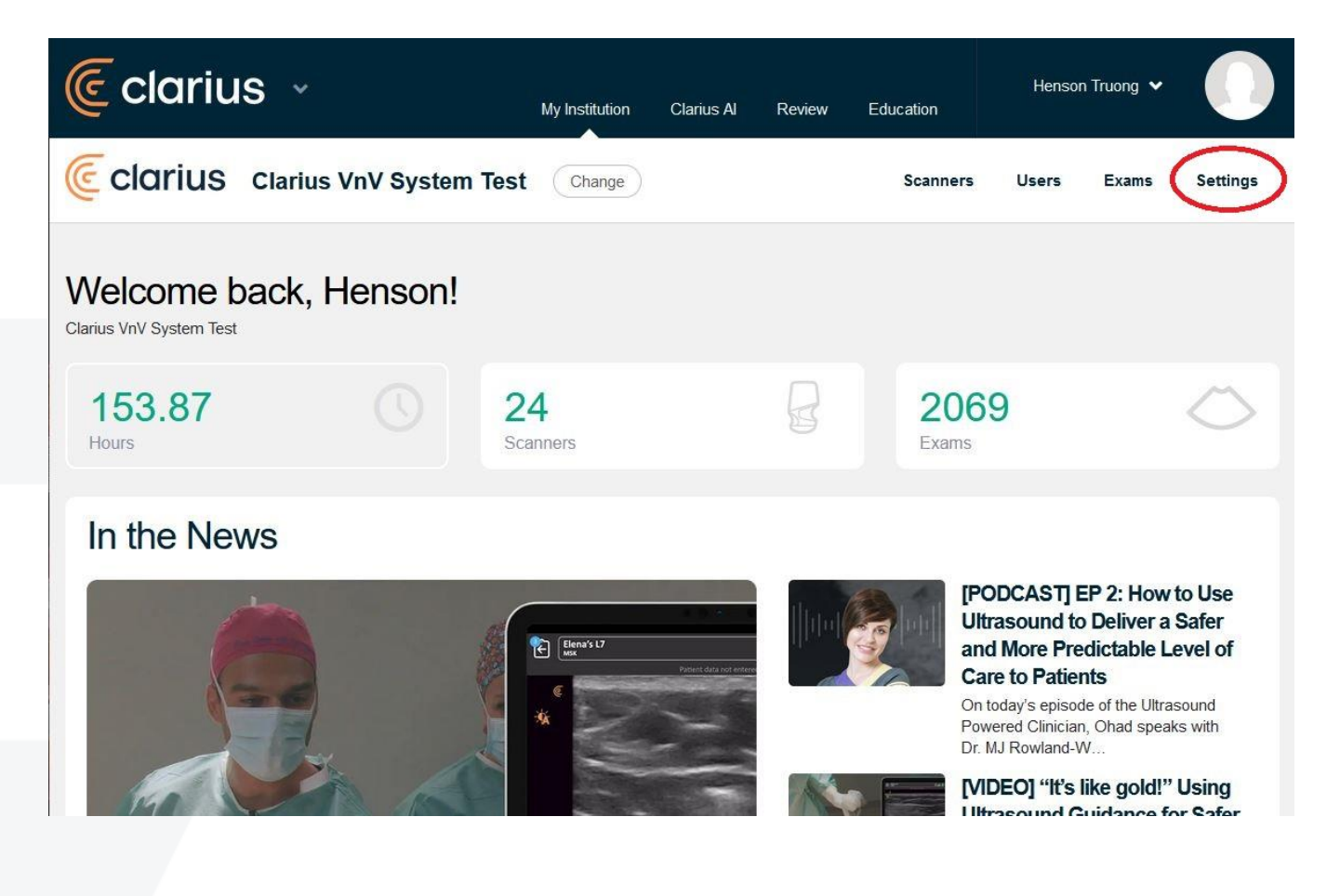

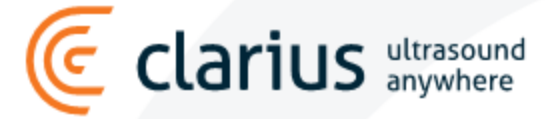

Select System

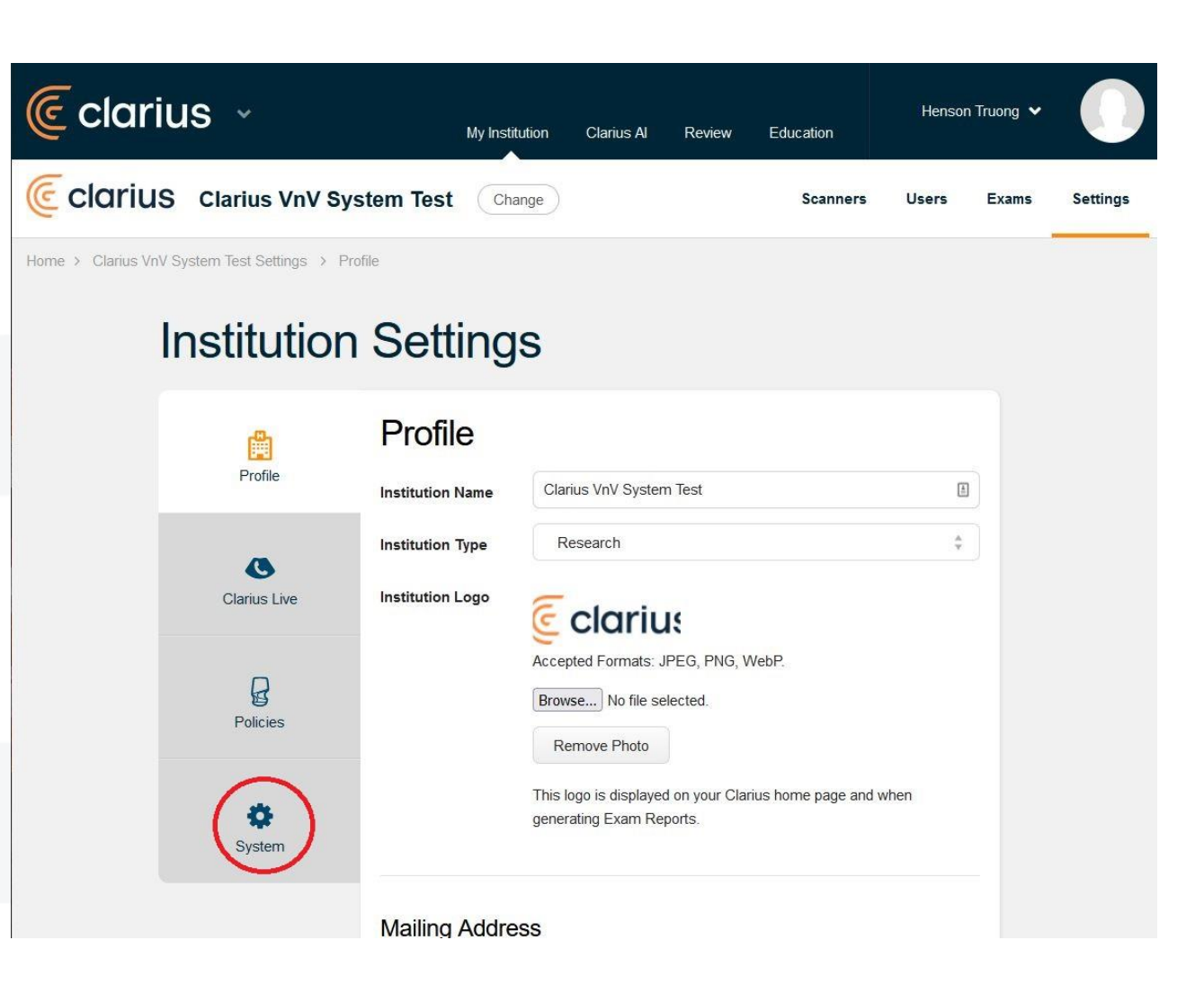

Select Add DICOM Server

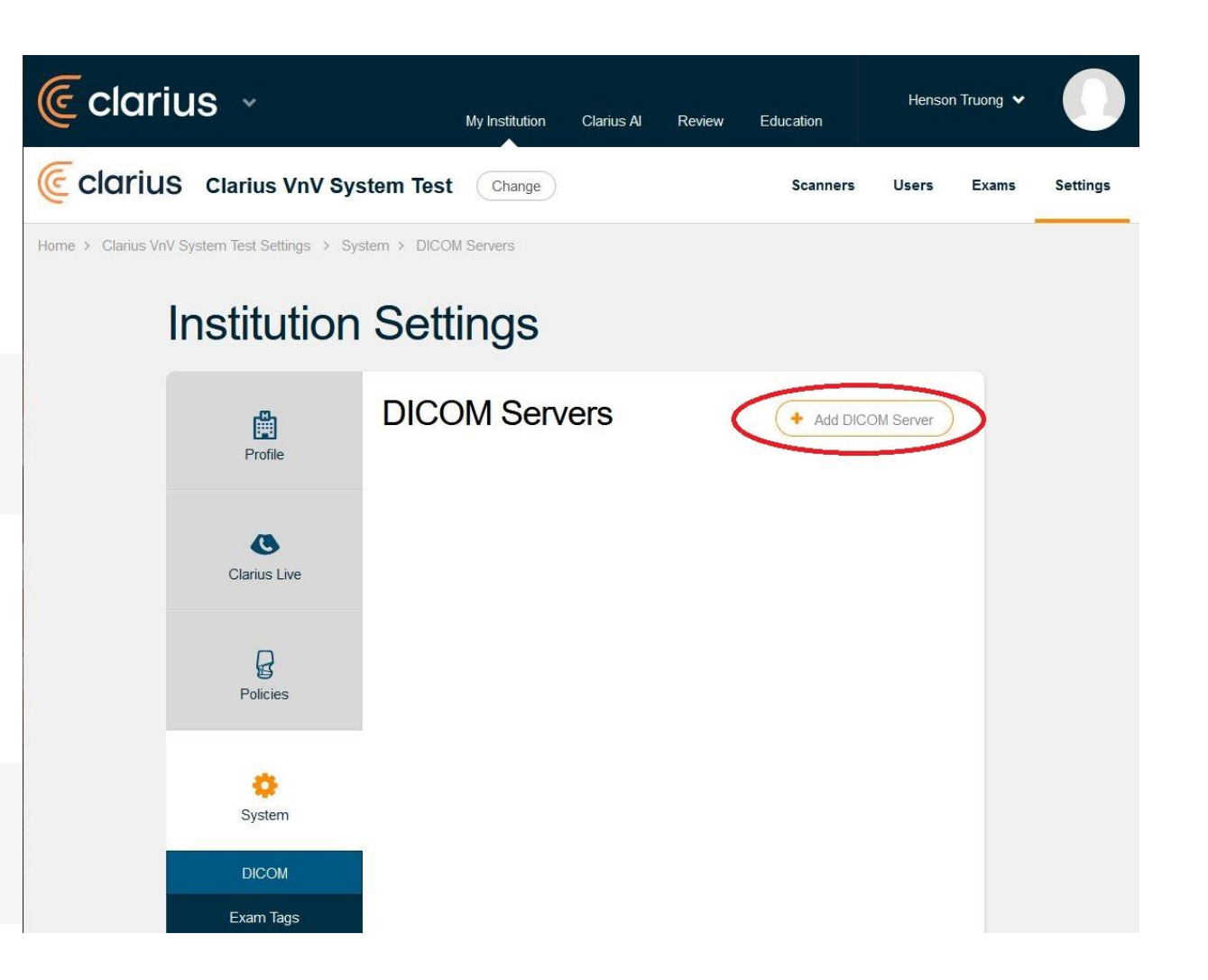

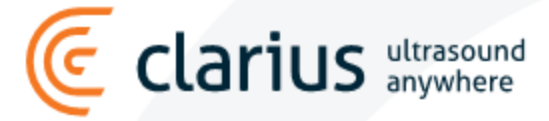

• Fill in the server details and save settings.

| rofile             | DICOM Servers                           |                                                                               |  |  |
|--------------------|-----------------------------------------|-------------------------------------------------------------------------------|--|--|
| _                  | Henson-ORTHANC                          |                                                                               |  |  |
| us Live            | IP ADDRESS/SERVER NAME                  | PORT <b>4242</b>                                                              |  |  |
| es                 | SERVER TYPE DICOM Store Image Settings  | v                                                                             |  |  |
| <b>÷</b><br>ystem  | WIDTH (PX)<br>800<br>HEIGHT (PX)<br>800 |                                                                               |  |  |
| DICOM              | Options                                 |                                                                               |  |  |
| n Tags<br>oups     | Recrop Images<br>t<br>t                 | Recrop all images so that all ul-<br>rasound data is visible in cap-<br>ures. |  |  |
| kflows<br>Settings | Enable Structured<br>Report<br>t        | Transfer a DICOM Structured<br>Report (DSR) with the examina-<br>ion.         |  |  |

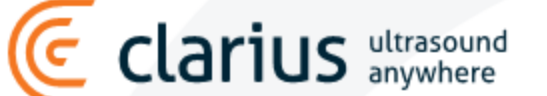

+ Add DICOM Server

From the device with the Clarius application, Synch the settings from the cloud

- Open the menu on the Clarius application.
- Tap on the profile picture to synch settings from the cloud.

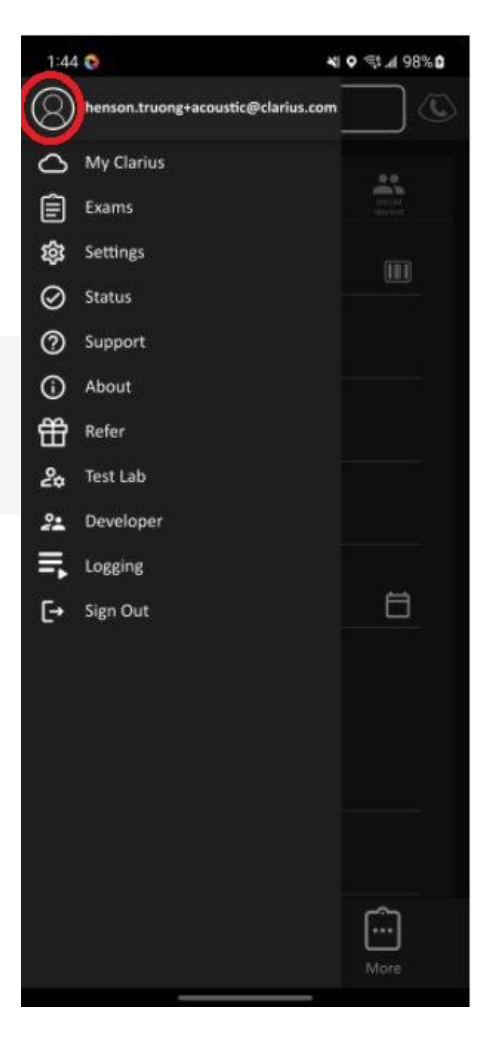

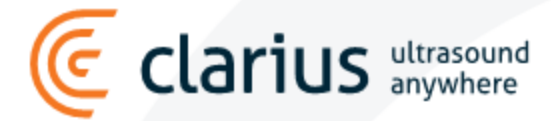

#### Check if the DICOM server is added.

Configured DICOM server should appear in: Settings  $\rightarrow$  DICOM Server Settings

- The top server is configured from the cloud (has a cloud icon next to the name).
- The bottom server is added manually from Clarius application.

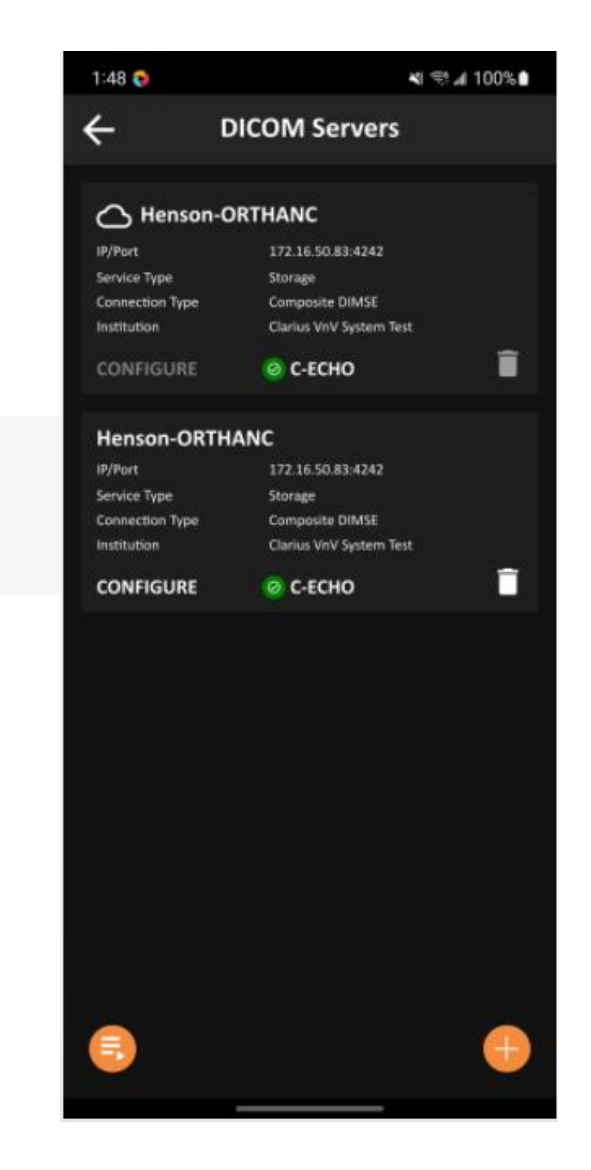

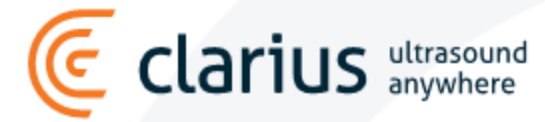

### **Testing your connection**

Tap on the C-ECHO button to test your connection.

- If connection is successful, the green checkmark appears
- If connection is not successful, the red cross appears will need to check your settings if this happens

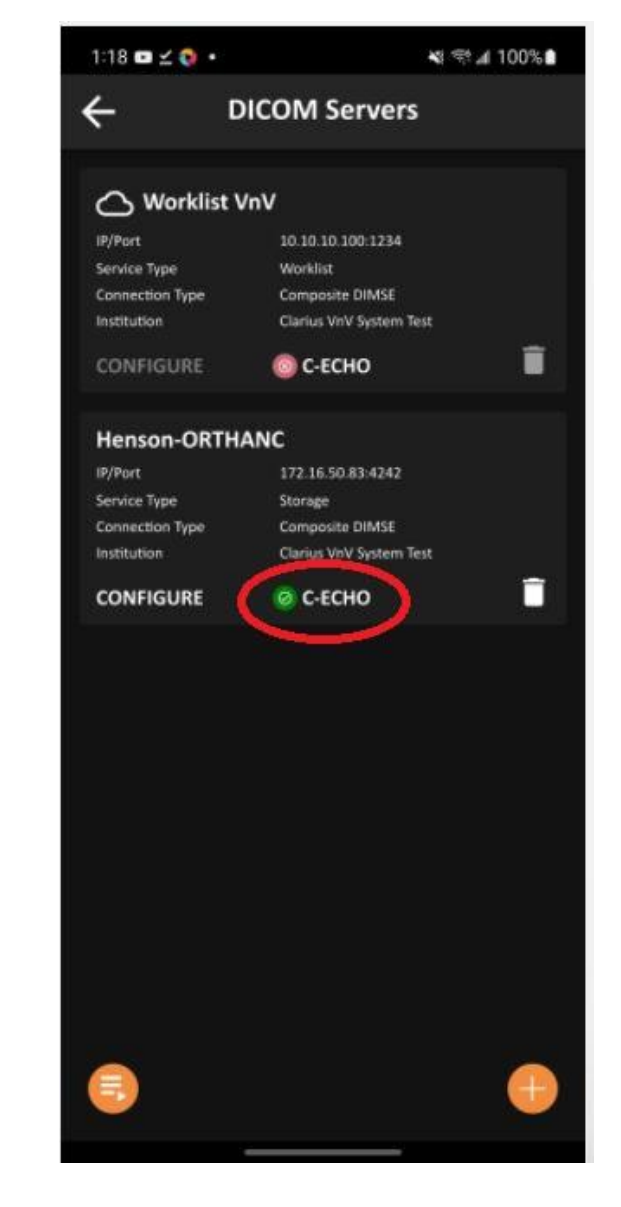

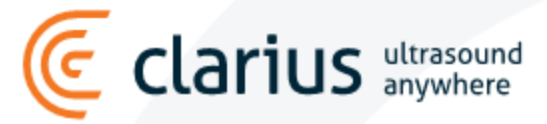

#### There are 2 methods of exporting exams to the DICOM server.

During ending exam, select the DICOM server and select End Exam.

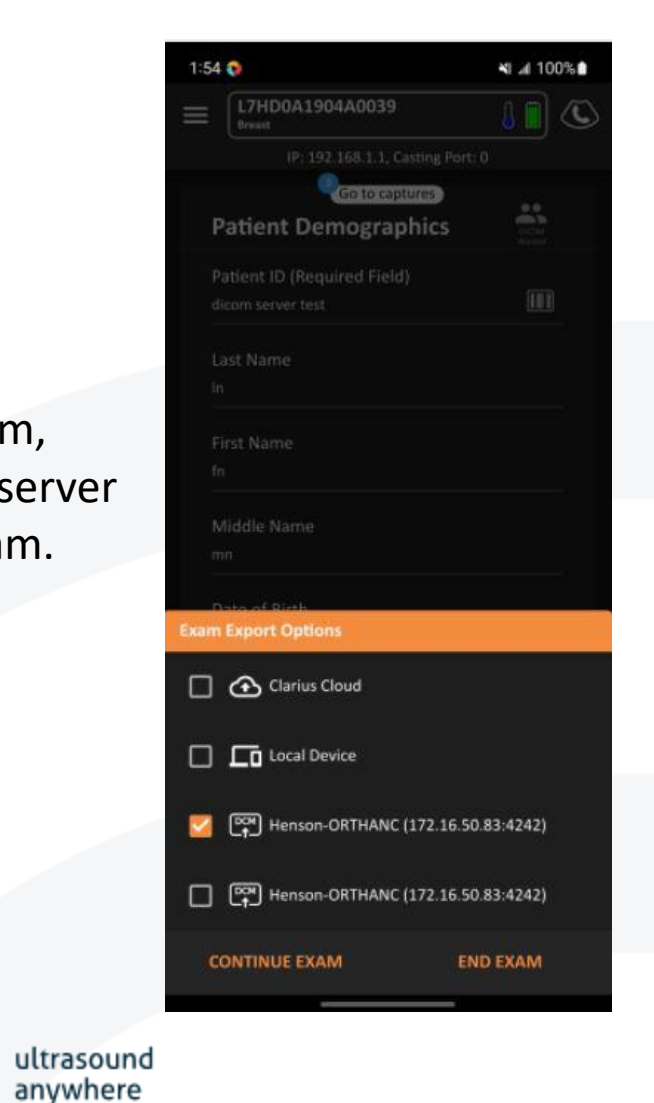

Export a completed exam from the Exams menu by tapping on the DICOM icon and selecting the corresponding DICOM server.

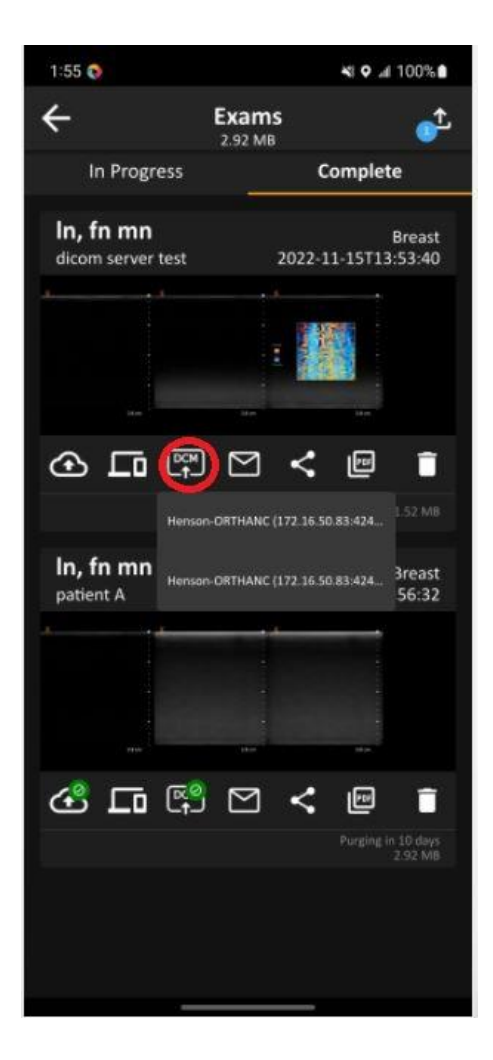

#### Checking the status of exports

The status of an export can be checked by opening the Export Queue.

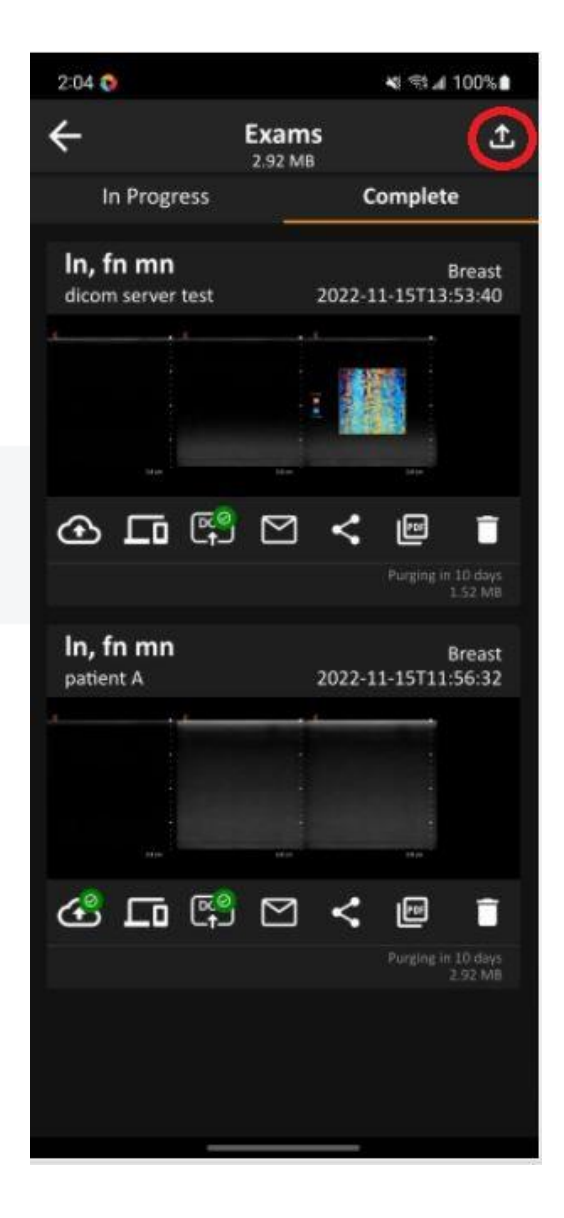

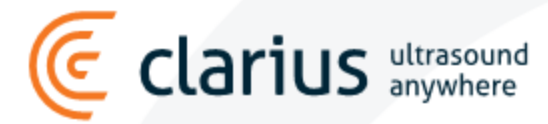

#### Checking the status of exports

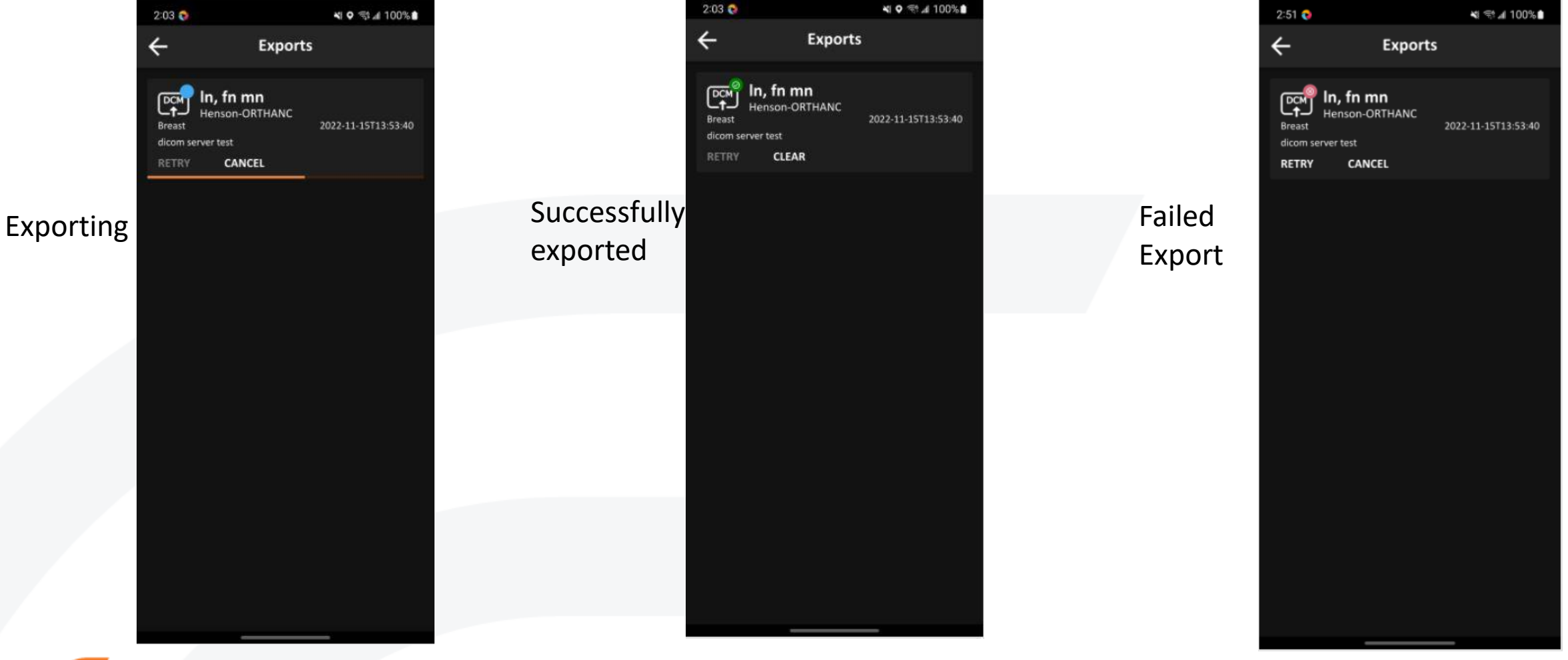

#### Checking DICOM server for the exported exam (images and cine clips)

Exported exams on Orthanc DICOM server

| Lookup                      | III Plugins                     | MyOrthanc » All studies     | 🔅 Upload | Query/Retrieve | G J |
|-----------------------------|---------------------------------|-----------------------------|----------|----------------|-----|
| 3 Filter i                  | tems                            |                             |          |                |     |
| In^fn^m                     | in -                            |                             |          |                |     |
| PatientID: p                | patient A                       |                             |          |                |     |
| PatientBirth<br>PatientSex: | Date: Saturday, November 1      | 3, 1999                     |          |                | 0.  |
| StudyDate:                  | r<br>Tuesday, November 15, 2022 | ,                           |          |                | 1   |
| Accession                   | Number: 12345                   | -                           |          |                |     |
| InstitutionN                | lame: Clarius VnV System Te     | st                          |          |                |     |
| StudyInstar                 | nceUID: 2.25.4744954815972      | 276852933567227045538486    |          |                |     |
|                             |                                 |                             |          |                |     |
| In^fn^m                     | in -                            |                             |          |                |     |
| PatientID: c                | licom server test               |                             |          |                |     |
| PatientBirth                | nDate: ?                        |                             |          |                | 00  |
| PatientSex                  | T                               |                             |          |                | 1   |
| StudyDate:                  | Tuesday, November 15, 202       | 2<br>.et                    |          |                |     |
|                             | ane. Clanus vilv System le      | 257803798442541681224005623 |          |                |     |
| StudyInstar                 | 1001001/201301281/050152        |                             |          |                |     |

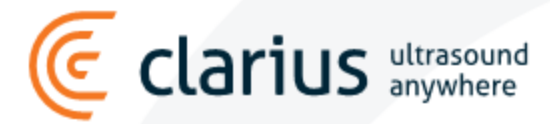

#### Checking DICOM server for the exported exam (images and cine clips)

Images and cine clips are exported successfully!

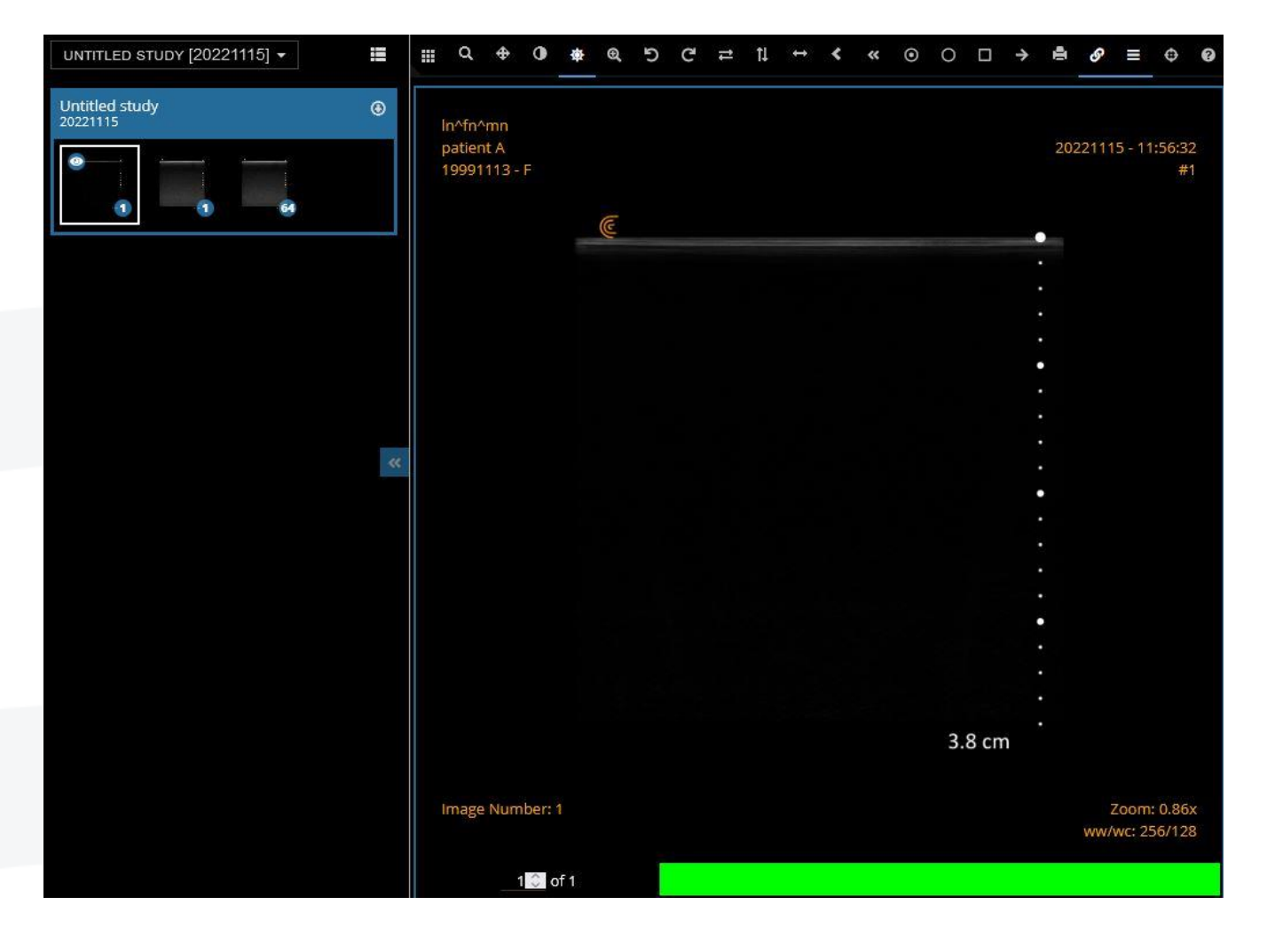

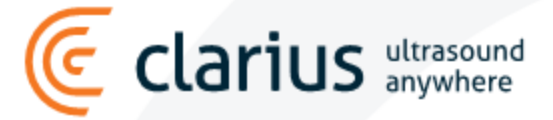